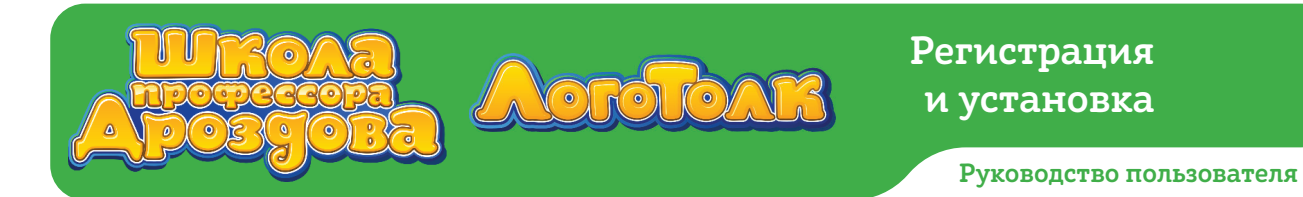

# РЕГИСТРАЦИЯ И УСТАНОВКА ПРОГРАММЫ

Для самостоятельной регистрации в программах «Школа профессора Дроздова» и «ЛогоТолк» нужно перейти по ссылке <u>https://nau-mag.com/school/drozdov</u>.

#### 1. Получение кода доступа

 Введите адрес электронной почты в свободное поле на странице регистрации и нажмите «Продолжить». Обратите внимание, что этот адрес понадобится вам в дальнейшем для управления аккаунтом.

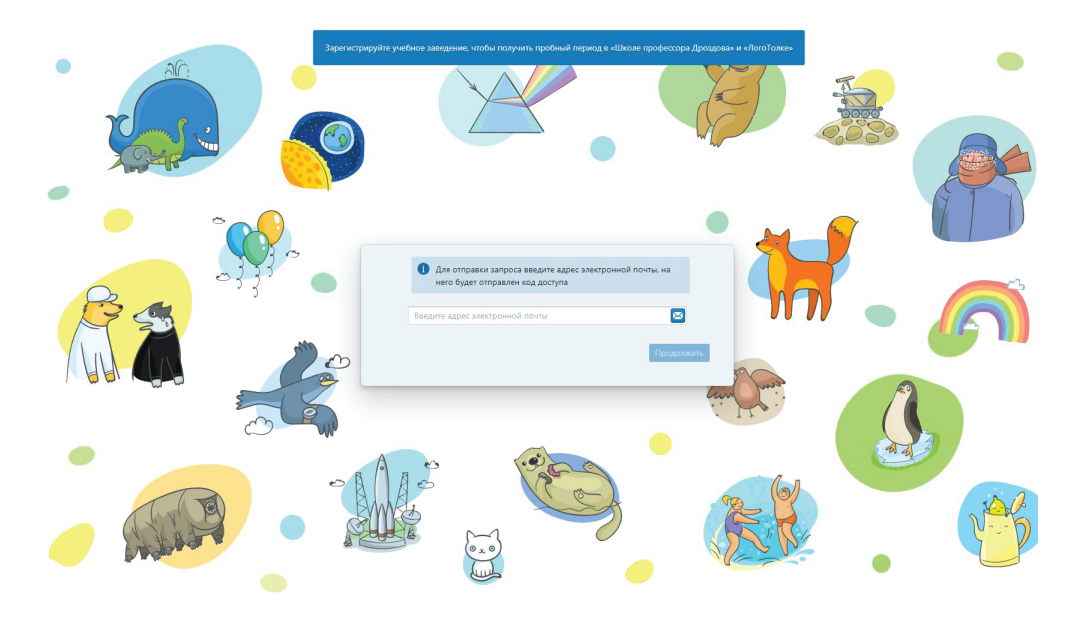

- Откройте почтовый ящик, адрес которого вы указали, и найдите письмо с кодом доступа. Откройте его и скопируйте код доступа.
- Вернитесь на страницу регистрации и вставьте код доступа в поле для него. Вы также можете ввести код вручную.

| Введите код доступа | 2 |
|---------------------|---|
|                     |   |

• Внимание! Код доступа предназначен для подтверждения адреса электронной почты. Код действует ограниченное время и не может быть использован для авторизации в программных продуктах компании «Научные развлечения».

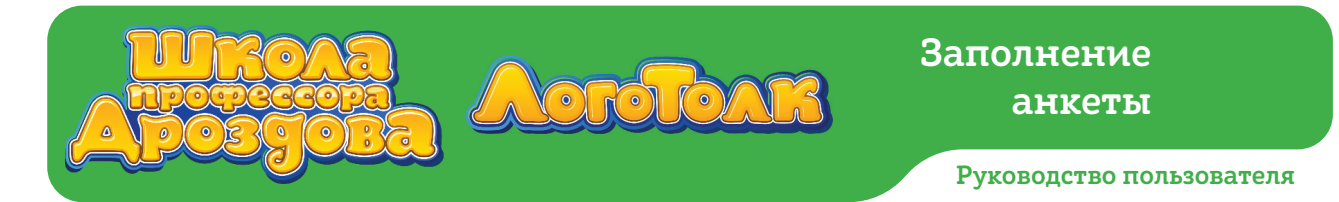

• Кнопка «Продолжить» станет активной. Нажмите её. Если код доступа введён верно, откроется страница регистрации.

| 111111 |
|--------|
|        |
|        |

#### 2. Заполнение анкеты

• После принятия кода доступа откроется анкета.

| Как вы узнали о «Школе профессора Дроздова  | » и «ЛогоТолке»?  |
|---------------------------------------------|-------------------|
| Как вы узнали о «Школе профессора Дроздов   | а» и «ЛогоТолке»? |
| Название учебного заведения. Поле не должно | быть пустым       |
| Название учебного заведения                 |                   |
| Регион. Поле не должно быть пустым          |                   |
| Регион                                      |                   |
| Город. Поле не должно быть пустым           |                   |
| Город                                       |                   |
| Адрес. Поле не должно быть пустым           |                   |
| Адрес                                       |                   |
| Контактное лицо. Поле не должно быть пустым |                   |
| Контактное лицо                             |                   |
| Должность. Поле не должно быть пустым       |                   |
| Должность                                   |                   |
| e-mail                                      |                   |
| support@drozdov-school.ru                   |                   |
| Телефон. Поле не должно быть пустым         |                   |
|                                             |                   |

• Заполните её. Пункты, выделенные красным цветом, нужно заполнять обязательно.

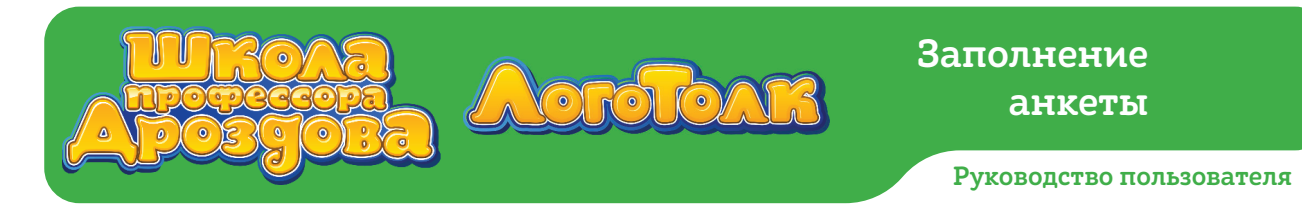

- Обратите внимание, что в поле «Адрес» необходимо указать адрес образовательной организации полностью, начиная с города.
- Внимательно проверьте все внесённые данные.
- Выберите внизу анкеты, пробный доступ к какой программе вы хотите получить.
- Если все нужные поля заполнены, а номер телефона имеет корректный формат, кнопка «Зарегистрироваться» станет активной. Нажмите её.

| Как вы узнали о «Школе профессора Дроз | здова» и «ЛогоТолке»? |
|----------------------------------------|-----------------------|
|                                        |                       |
| азвание учебного заведения             |                       |
| МАДОУ Десткий сад №333 "Ромашка"       |                       |
| егион                                  |                       |
| Москва                                 |                       |
| ород                                   |                       |
| Москва                                 |                       |
| Адрес                                  |                       |
| Москва, ул. Лилейная, д. 3             |                       |
| Сонтактное лицо                        |                       |
| Василькова Екатерина                   |                       |
| Іолжность                              |                       |
| Директор                               |                       |
| e-mail                                 |                       |
| support@drozdov-school.ru              |                       |
| елефон                                 |                       |
|                                        |                       |

• Появится сообщение о том, что вы успешно зарегистрировались.

Вы успешно зарегистрировались в системе. Сотрудник службы поддержки свяжется с вами по указанному адресу электронной почты и сообщит об активации вашего аккаунта.

Ваш лицензионный ключ доступа будет выслан вам службой поддержки

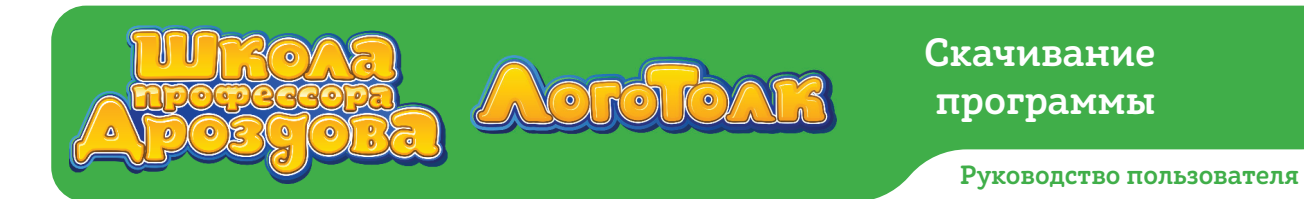

- Службе поддержки понадобится некоторое время для проверки данных, после этого вы получите письмо, оно будет отправлено на указанный при регистрации электронный адрес.
- Письмо может попасть в папку «Спам», не забудьте её проверить.
- Внимание! Ключ продукта, указанный в окне подтверждения регистрации, будет активирован только после проверки ваших данных.

## 3. Скачивание программы

 Скачать программу вы сможете по ссылке в письме от службы поддержки. Также можно сделать это заранее, перейдя по ссылке слева от окна подтверждения.

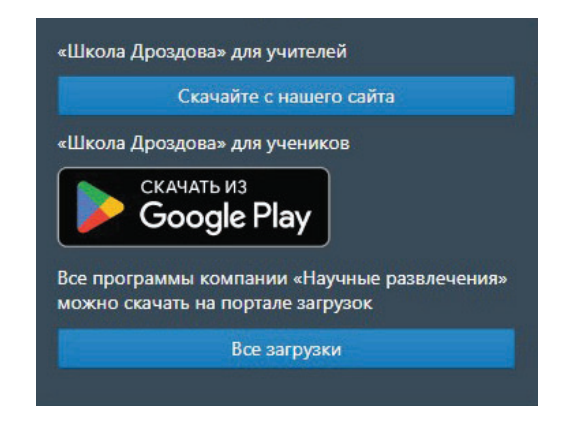

## 4. Подтверждение регистрации

- На вашу электронную почту придёт письмо от службы поддержки, откройте его. В нём содержится ссылка и лицензионный ключ доступа.
- Если вы ещё не скачали программу, сделайте это, перейдя по ссылке в письме.

## 5. Скачивание программы

- Перейдите по ссылке. Выберите папку, в которую вы хотите скачать программуустановщик, и нажмите «Сохранить».
- Подождите, пока программа загрузится на ваш компьютер.

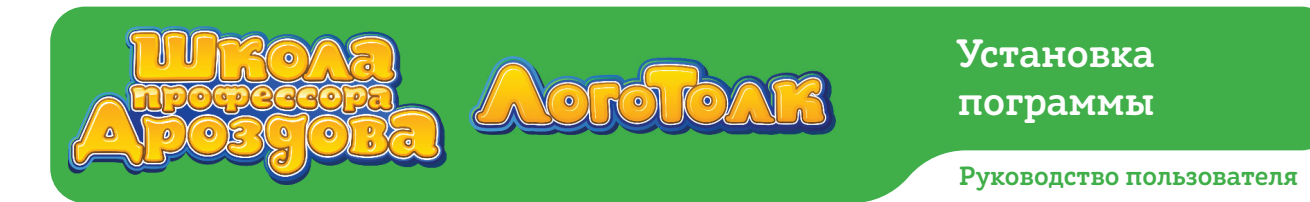

#### 6. Установка программы

• Запустите программу-установщик.

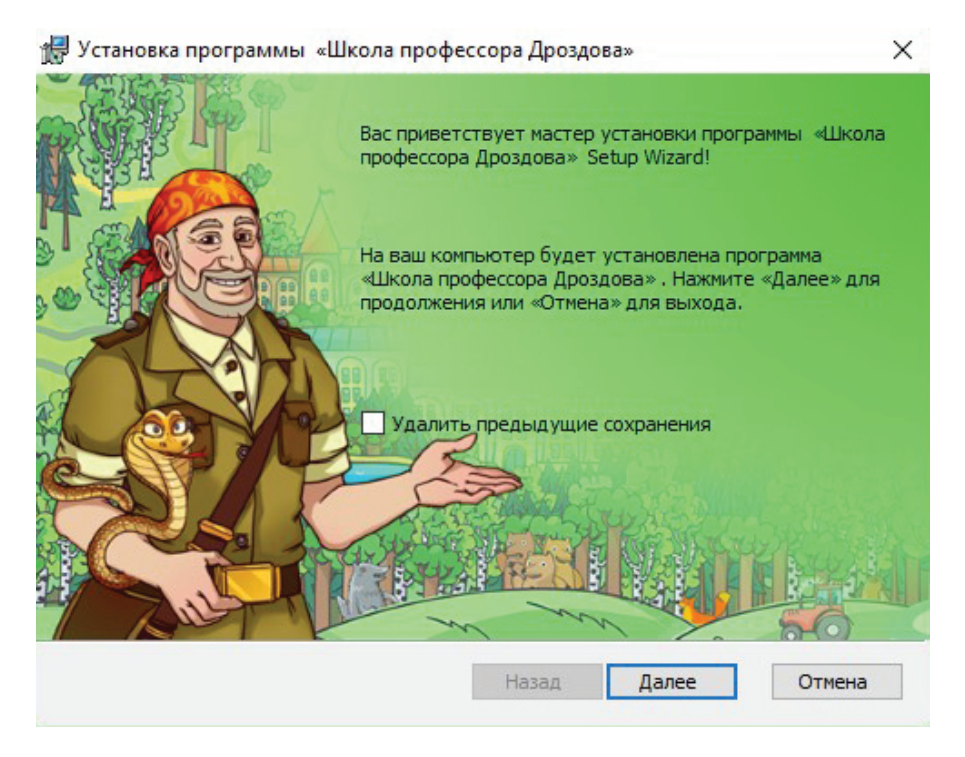

• Нажмите кнопку «Далее» внизу окна установщика. Откроется окно с Лицензионным соглашением.

| Установка программы «Школа профессора Дроздова»                                                                         |        |
|----------------------------------------------------------------------------------------------------|--------|
| Пицензионное соглашение конечного пользователя<br>Пожалуйста, внимательно прочитайте лицензионное соглашение.           |        |
| ЛИЦЕНЗИОННОЕ СОГЛАШЕНИЕ                                                                                                 | ^      |
| с пользователем о предоставлении неисключительной лицензии<br>использование Продукта                                    | і на   |
|                                                                                                    | ×      |
| <ul> <li>я принимаю условия лицензионного соглашения</li> <li>Я не принимаю условия Лицензионного соглашения</li> </ul> |        |
| Назад Далее С                                                                                                    | Отмена |

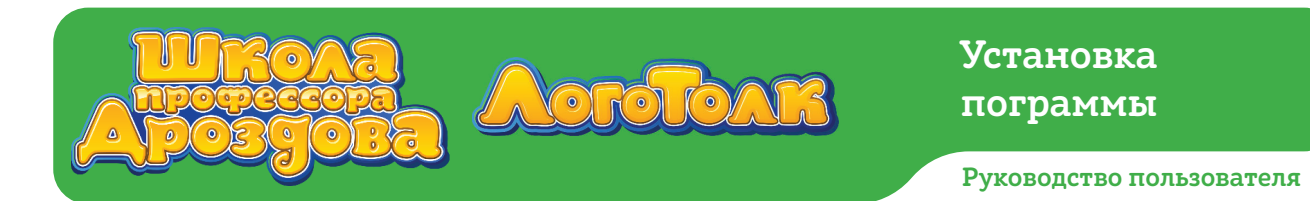

- Прочитайте Лицензионное соглашение. Поставьте галочку рядом с надписью «Я принимаю условия Лицензионного соглашения», чтобы кнопка «Далее» стала активной. Нажмите её.
- Прочитайте Политику в отношении обработки персональных данных и примите условия Соглашения. Нажмите «Далее».

| Установка программы «Школа профессора Дроздова»                                                                         |    |
|----------------------------------------------------------------------------------------------------|----|
| Іицензионное соглашение конечного пользователя<br>Пожалуйста, внимательно прочитайте лицензионное соглашение.           |    |
| ЛИЦЕНЗИОННОЕ СОГЛАШЕНИЕ                                                                                                 | ^  |
| с пользователем о предоставлении неисключительной лицензии на<br>использование Продукта                                 |    |
|                                                                                                    | ~  |
| <ul> <li>Я принимаю условия Лицензионного соглашения</li> <li>Я не принимаю условия Лицензионного соглашения</li> </ul> |    |
| Назад Далее Отме                                                                                                    | на |

• В появившемся окне нажмите кнопку «Установить».

| <u>1</u> скать в: | 📥 «Школа | про <mark>ф</mark> ессора Дрозд | 106a» | ~ 🗾 | ø |
|-------------------|----------|---------------------------------|-------|-----|---|
|                   |          |                                 |       |     |   |
|                   |          |                                 |       |     |   |
|                   |          |                                 |       |     |   |
|                   |          |                                 |       |     |   |

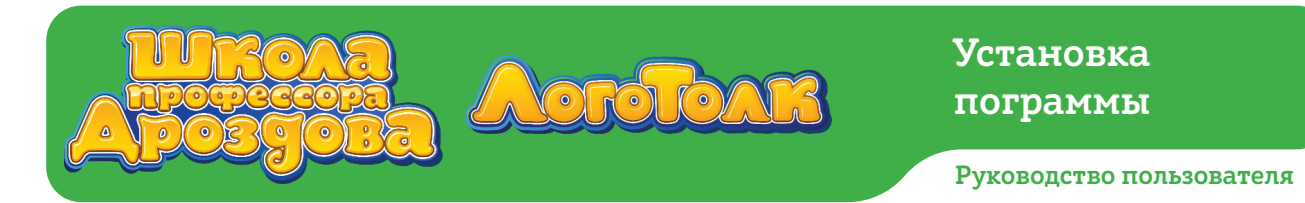

- Обратите внимание: Windows может попросить разрешения на установку. В этом случае необходимо нажать «Да».
- Подождите, пока программа установится, и в появившемся окне установщика нажмите кнопку «Завершить».

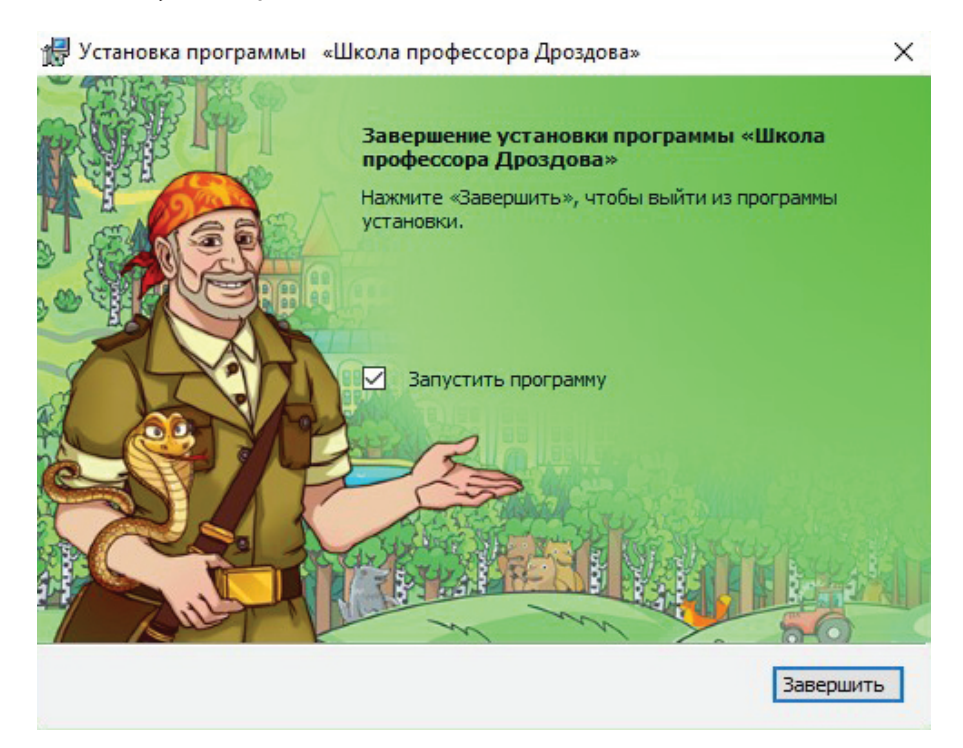

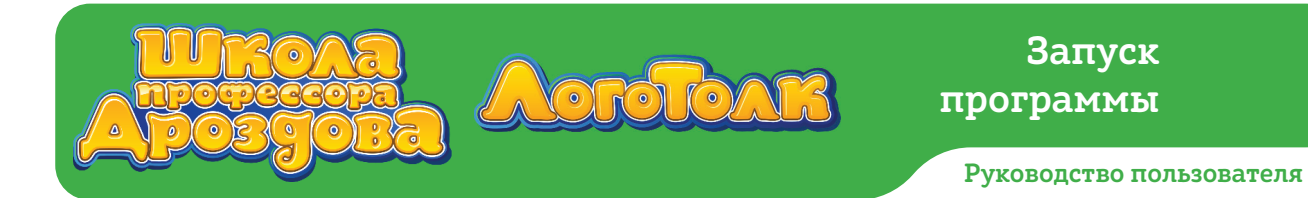

## 7. Запуск программы

- Скопируйте из письма от службы техподдержки лицензионный ключ доступа.
- Найдите на рабочем столе ярлык «Школы профессора Дроздова» и дважды нажмите на него, чтобы запустить программу.
- Появится окно авторизации по ключу образовательной организации.

# https://nau-mag.com/school/drozdov

| Введите лицензионный ключ  |  |
|----------------------------|--|
| Войти<br>Восстановить ключ |  |
| Учётная запись учителя     |  |

- В свободное поле окна вставьте скопированный из письма лицензионный ключ доступа с помощью комбинации клавиш ctrl+v.
- Если формат ключа верный, кнопка «Отправить» станет активной. Нажмите на неё.
- У вас на компьютере появится стартовый экран программы. Это значит, что установка и запуск прошли успешно!

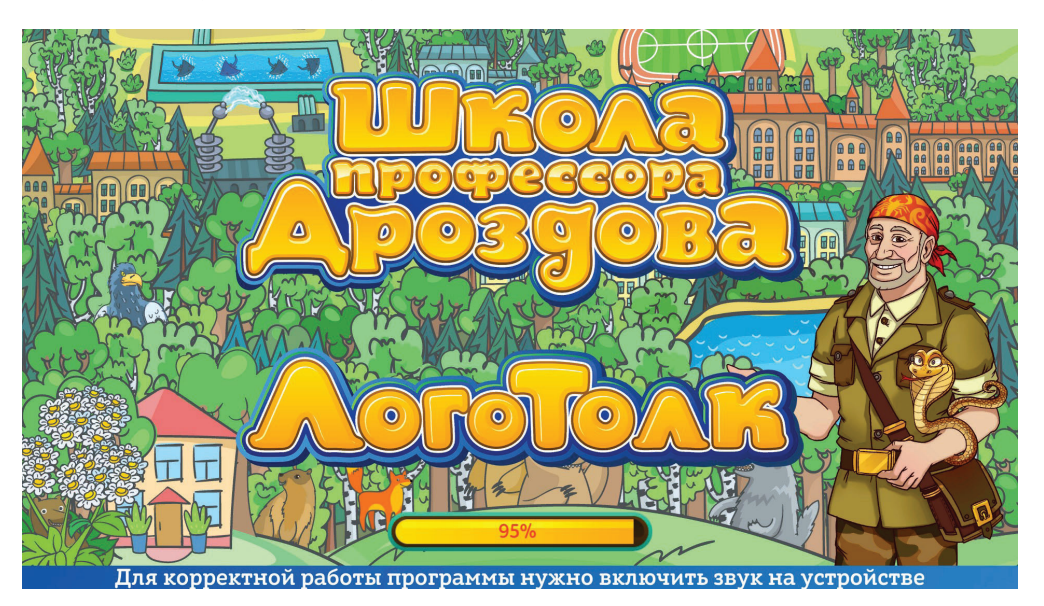

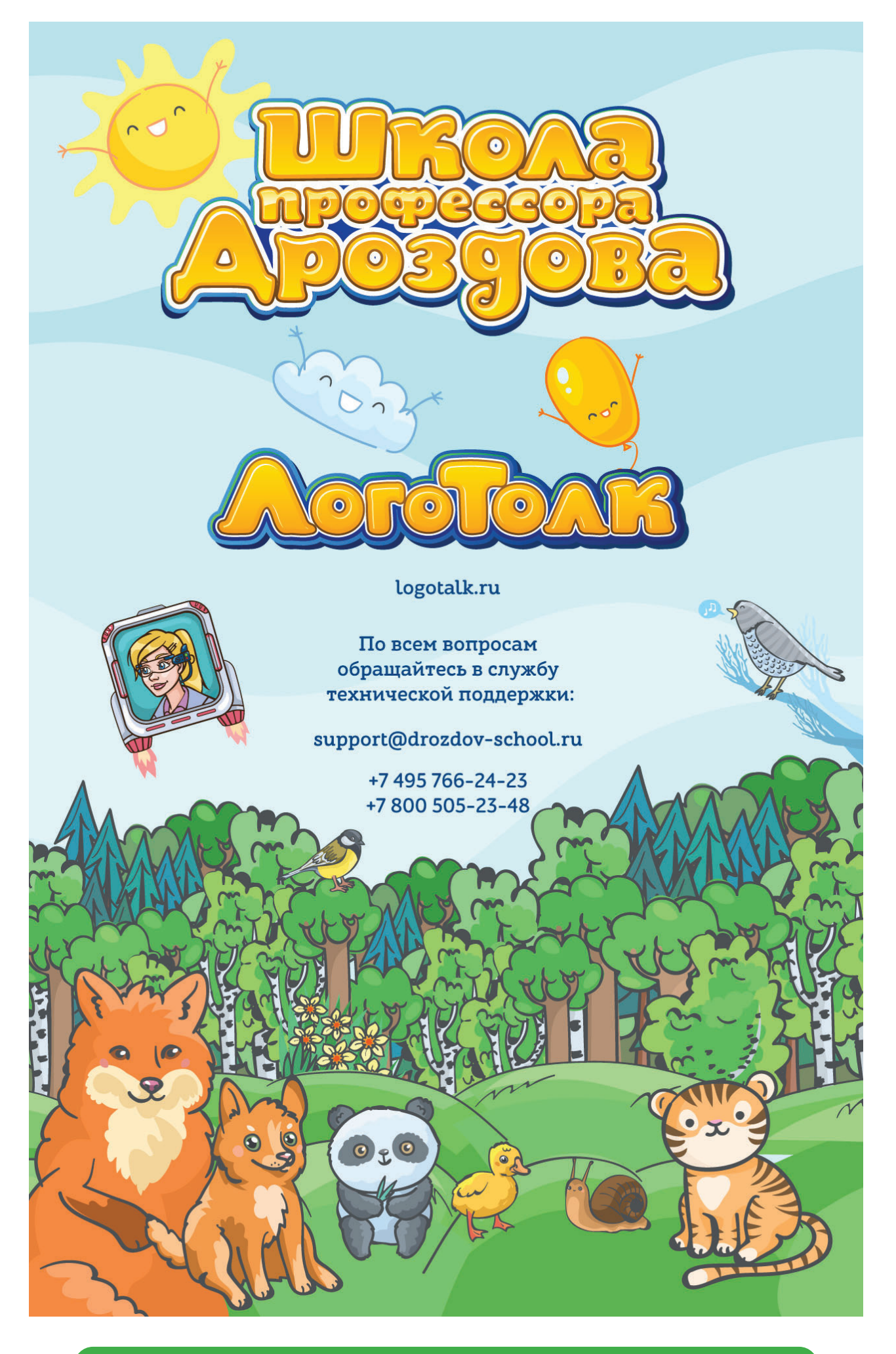